## pushTAN : paramétrer votre smartphone

www.sparkasse-gladbeck.de

**3** Sélectionnez votre

saisissant le nom

ou le code banque.

puis saisissez vos

banque en ligne.

données d'accès à la

Sparkasse en

**Sparkasse** Gladbeck

Si vous oubliez votre mot de passe pour l'application S-pushTAN, si vous avez bloqué votre accès car vous avez saisi un mauvais mot de passe ou si vous avez un nouveau smartphone, yous pouvez reparamétrer en guelques étapes l'application S-pushTAN et yous connecter à votre banque en ligne.

**1** A) Vous avez un nouveau smartphone : téléchargez l'application S-pushTAN sur votre nouveau smartphone.

4 Répondez ensuite

(carte de débit).

aux questions de sécurité. Le numéro de carte

n'est pas votre numéro

rez le numéro de carte sur votre carte Sparkasse

de compte ! Vous trouve-

B) Mot de passe oublié : dans les Réglages de votre smartphone, rendez-vous dans l'application pushTAN, puis sélectionnez « App zurücksetzen » (Réinitialiser l'application). Si possible, supprimez l'application de la mémoire de votre smartphone, ou éteignez puis rallumez votre portable.

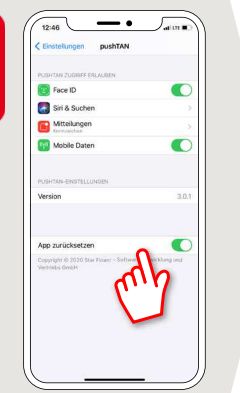

2 Lancez l'application et appuyez sur « Jetzt einrichten » (Paramétrer maintenant) → « Registrierungsdaten anfordern » (Demander les données d'inscription)  $\rightarrow$  « Weiter » (Suivant)  $\rightarrow$ « Weiter » (Suivant) pour accepter les notifications push.

Vous renseignez un mot de passe pour l'application à la prochaine étape, puis confirmez-le en le ressaisissant.

Enfin, vous indiquez si vous souhaitez ouvrir l'application avec Touch ID ou Face ID.

Sicherheitsfrage 1: Wie lautet Ihr Geburtsdatum? **5** Demandez à présent les données d'inscription par SMS ou par courrier. Vous recevrez le SMS quelques secondes après la demande. Vous recevrez le courrier en 3 à 5 iours ouvrés.

Pour continuer par SMS : appuyez sur le lien contenu dans le SMS.

Q SDEGHIKIÖ

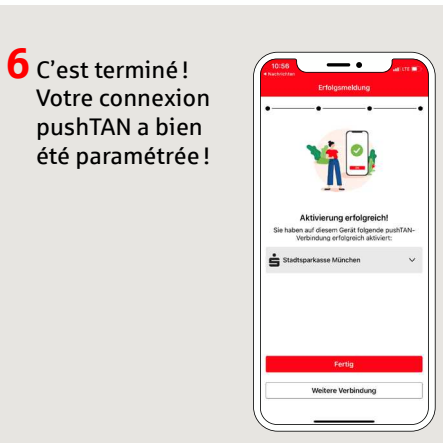

DO YOU HAVE ANY QUESTIONS? WE WILL BE HAPPY TO HELP YOU.

Sicherheitsfrage 2:

Wie lautet Ihre Karten-Nummer

under 02043/271-0 Mon-Fri from 8 am - 6 pm.

Further information about the Sparkasse app is available at: www.sparkasse-gladbeck.de

## YOU CAN ALSO CONTACT US AT:

**Online banking support for private customers** Telephone: 02043/271-386

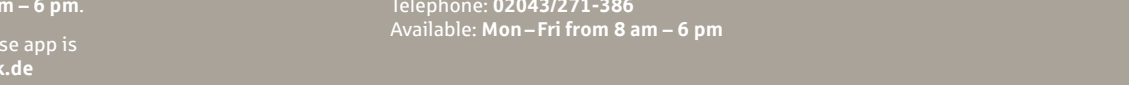